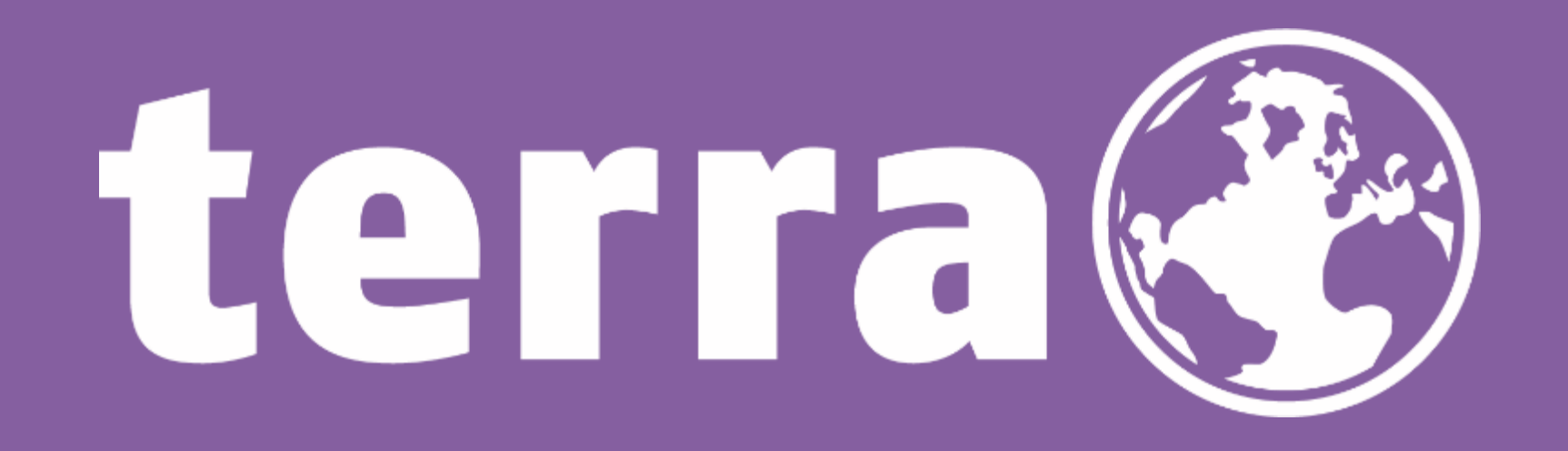

# GDAP - Granulare delegierte Administratorrechte

1 | WORTMANN AG | www.wortmann.de | WORTMANN AG empfiehlt Windows.

CSP Team

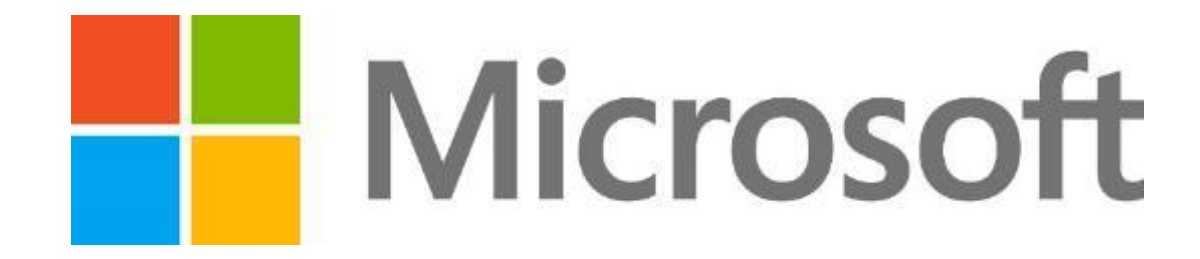

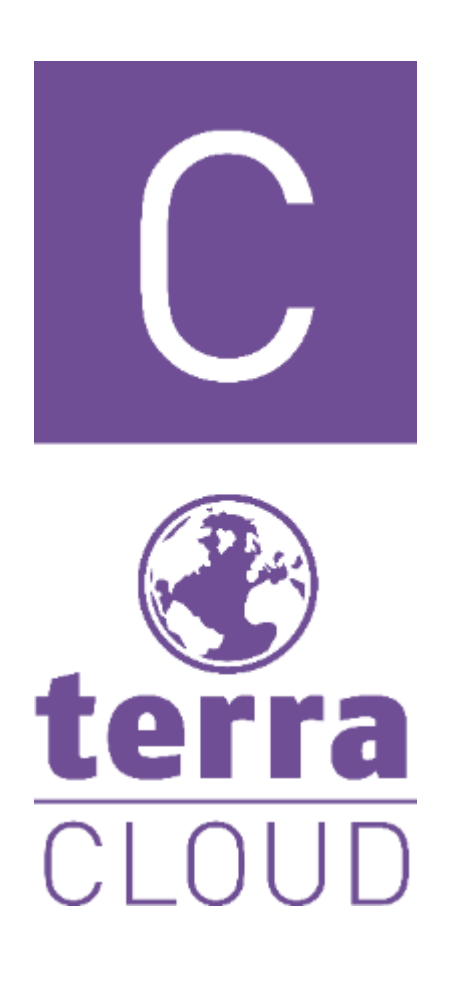

Liebe Partnerinnen, Liebe Partner,

mit dieser Anleitung möchten wir euch helfen, damit Ihr wieder delegierte Administratorrechte für eure Kunden erhaltet. Bei den GDAP erhält ein Partner nicht wie bisher pauschale Adminberechtigungen bei den Endkunden, sondern ausgewählte, granulare Berechtigungen. Diese haben auch keine unbegrenzte Laufzeit wie bisher, sondern eine maximale Laufzeit von 730 Tagen.

Es besteht keinerlei Verpflichtung diese GDAP-Richtlinien einzurichten, Ihr habt auch ohne weiterhin die Möglichkeit eure Kunden Microsoft-CSP-Produkte bereitzustellen!

Nachfolgend ein Link zur offiziellen Microsoft-Meldung mit Blick auf GDAP: <u>https://learn.microsoft.com/de-de/partner-center/gdap-introduction</u>

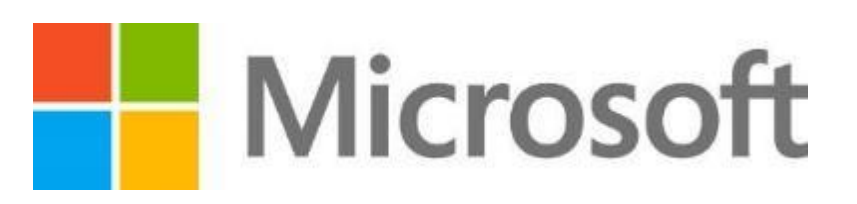

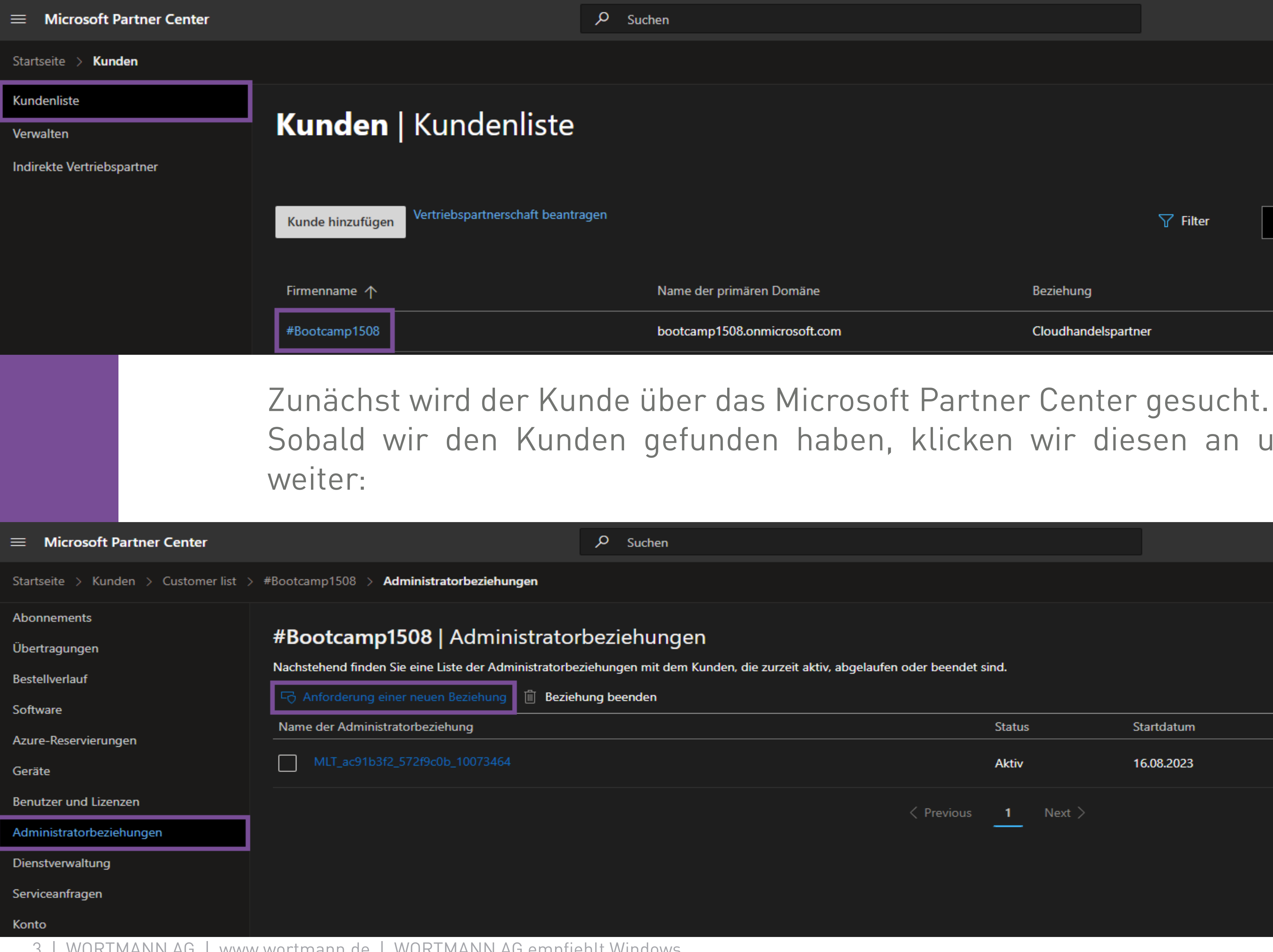

|           | ₽ ☺ ?                  |
|-----------|------------------------|
|           |                        |
|           | Kunde                  |
|           | Beraterbeziehungstyp a |
| ∑ Filter  | Kundenliste suchen     |
|           |                        |
| Beziehung | Tags                   |

# Cloudhandelspartner

# Sobald wir den Kunden gefunden haben, klicken wir diesen an und machen wie folgt

|                                |          |            |            | Q <sup>2</sup> | ٢        | ?    |
|--------------------------------|----------|------------|------------|----------------|----------|------|
|                                |          |            |            |                |          |      |
|                                |          |            |            |                |          |      |
| tiv, abgelaufen oder beendet s | ind.     |            |            |                |          |      |
|                                |          |            |            | 🔎 Sear         | rch admi | n Re |
|                                | Status   | Startdatum | Enddatum   |                | Details  |      |
|                                | Aktiv    | 16.08.2023 | 15.08.2024 |                | $\sim$   |      |
| < Previous                     | 1 Next > |            |            |                |          |      |
|                                |          |            |            |                |          |      |

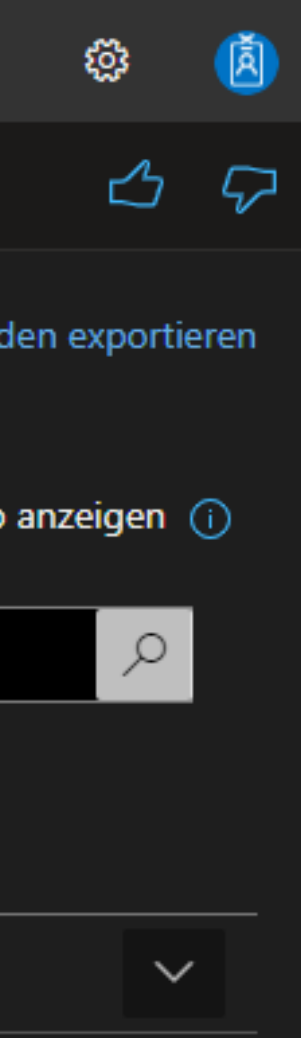

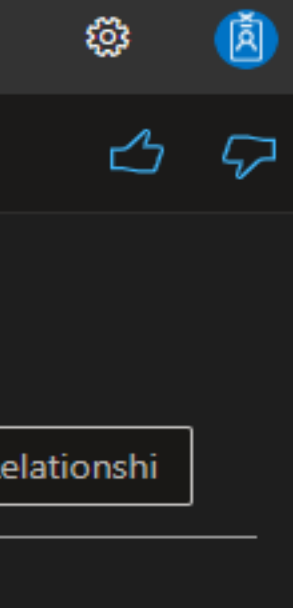

Abonnements

Startseite > Kunden > Customer list > #Bootcamp1508 > Administratorbeziehungen > Administratorbeziehungsanforderung erstellen

| Übertragungen            | #Bootcamp1508   Administratorbeziehungsanforderung erstellen                                                                                                    |
|--------------------------|----------------------------------------------------------------------------------------------------|
| Bestellverlauf           | Um eine Administratorbeziehung mit einem Kunden anzufordern, füllen Sie das folgende Formular aus, kopierer<br>URL und fügen Sie ihn in eine E-Mail ein. Bearbeiten Sie gaf, den Text, und senden Sie die E-Mail an Ibren Kund |
| Software                 | Administratorbeziehung im M365 Admin Center anzeigen.<br>Beachten Sie, dass dadurch keine Handelspartnerbeziehung eingerichtet wird. Wechseln Sie zur Seite Kundenlist                                                         |
| Azure-Reservierungen     | anzufordern.                                                                                                    |
| Geräte                   | Name der                                                                                                    |
| Benutzer und Lizenzen    | Administratorbeziehung* 🔗 Wiki :) ist verfügbar.                                                                                                    |
| Administratorbeziehungen | Wiki :)                                                                                                    |
| Dienstverwaltung         | <ol> <li>Der Name der Administratorbeziehung ist f ür Kunden sichtbar.</li> </ol>                                                                                                    |
| Serviceanfragen          | Dauer in Tagen *                                                                                                    |
| Konto                    | 730                                                                                                    |
|                          | Angeforderte Azure AD-Rollen *<br>Geben Sie die Azure AD-Rollen an, die Sie für Ihren Kunden annehmen möchten.                                                                                                    |
|                          | Azure AD-Rollen auswählen                                                                                                    |
|                          | Intune-Administrator                                                                                                    |
|                          | Lizenzadministrator<br>Teams-Administrator                                                                                                    |
|                          | Windows 365-Administrator                                                                                                    |
|                          | Anforderung abschließen Abbrechen                                                                                                    |

Beim Anlegen einer Administratorbeziehung ist darauf zu achten, dass der Name dieser Beziehung immer für den Kunden sichtbar ist und für jeden Ihrer Kunden neu angelegt werden muss. Die Dauer kann mit maximal 730 Tagen angegeben werden uns müsste nach Ablauf ggfs erneuert werden. Bei der Auswahl der Rollen, können Sie so viele wie nötig auswählen, es gibt da keine Begrenzung.

ar aus, kopieren Sie den folgenden Text, einschließlich der an Ihren Kunden. Ihr Kunde kann den Namen der

Seite Kundenliste um eine Handelspartnerbeziehung

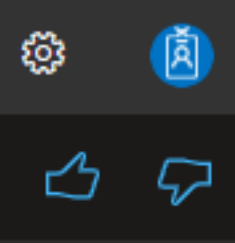

Q<sup>2</sup> 😳

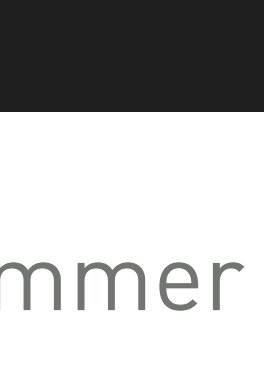

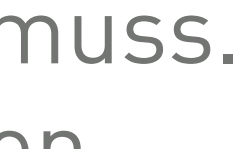

### Microsoft Partner Center

O Suchen

Startseite > Kunden > Customer list > #Bootcamp1508 > Administratorbeziehungen > Administratorbeziehungsanforderung erstellen

| Δ | n | n | n | n |   | n | n | ۵ | n | 1 | nc. |
|---|---|---|---|---|---|---|---|---|---|---|-----|
| ~ | - | - |   |   | - |   |   | - |   |   | _   |

Ubertragungen

Bestellverlauf

Software

Azure-Reservierungen

Geräte

Benutzer und Lizenzen

Administratorbeziehungen

Dienstverwaltung

Serviceanfragen

Konto

## **#Bootcamp1508** | Administratorbeziehungsanforderung erstellen

Senden Sie das Anforderungsformular unten an einen Ihrer Kunden. Sie können den Text bearbeiten, aber die URL muss unverändert beibehalten werden. Anforderungs-URLs sind nach dem Akzeptieren nicht wiederverwendbar.

## Name der Administratorbeziehung

Wiki :)

## Dauer in Tagen

730

## Angeforderte Azure AD-Rollen

Intune-Administrator, Lizenzadministrator, Teams-Administrator, Windows 365-Administrator

### Anfordern

Zum Überprüfen und Akzeptieren hier klicken: https://admin.microsoft.com/AdminPortal/Home#/partners/invitation/granularAdminRelationships/e2b3a846-08dc-46c3-bc8c-77f2ca42f33f-ac91b3f2-478b-4ea6-8c25-730 Angeforderte Azure AD-Rollen: Windows 365-Administrator

Durch Klicken auf den angezeigten Link können Sie unsere Anforderung akzeptieren, Ihre Produkte unter Verwendung der unten aufgeführten Rollen für den angegebenen Datumsbereich zu verwalten. 32c6ac42059a Teams-Administrator Kann den Microsoft Teams-Dienst verwalten. Intune-Administrator Kann alle Aspekte des Intune-Produkts verwalten. Benutzer mit dieser Rolle besitzen globale Berechtigungen für Windows 365-Ressourcen, wenn der Dienst verfügbar ist. Diese Rolle umfasst außerdem die Möglichkeit zum Verwalten von Benutzern und Geräten, um Richtlinien zuzuordnen sowie Gruppen zu erstellen und zu verwalten.

## Dauer in Tagen:

### Fertig

Nachdem die Anforderung erstellt wurde, bekommen wir einen Link, den ein Nutzer des Kunden mit Globalen Administratorrechten bestätigen muss. Sobald dieser bestätigt wurde, können wir den Kunden über unser Microsoft Partner Center, im Rahmen unserer jeweiligen Rechte, administrieren.

5 | WORTMANN AG | www.wortmann.de | WORTMANN AG empfiehlt Windows.

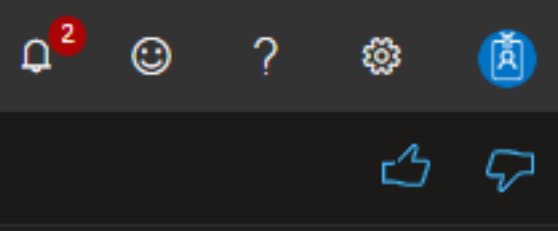

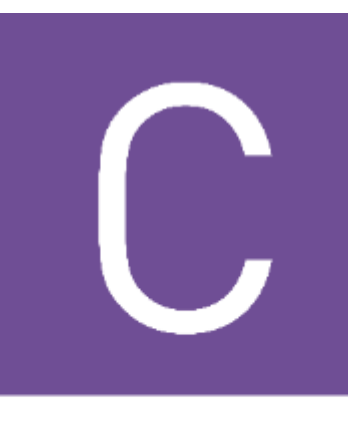

# terra

# einsehen.

∠ Suchen Microsoft Partner Center Startseite > Kunden > Customer list > #Bootcamp1508 > Administratorbeziehungen Abonnements **#Bootcamp1508** | Administratorbeziehungen Übertragungen Nachstehend finden Sie eine Liste der Administratorbeziehungen mit dem Kunden, die zurzeit aktiv, abgelaufen od Bestellverlauf G Anforderung einer neuen Beziehung 🔟 Beziehung beenden Software Name der Administratorbeziehung Azure-Reservierungen MLT\_ac91b3f2\_572f9c0b\_10073464 Geräte Benutzer und Lizenzen Wiki :) Administratorbeziehungen Einladungslink: () Einladungslink kopieren Dienstverwaltung https://admin.microsoft.com/AdminPortal/Home#/partners/invitation/granularAdminRelationships/e2b3 Serviceanfragen Dauer in Tagen: 730 Konto Azure AD-Rollen: Erfahren Sie mehr über Azure AD-Rollen. Teams-Administrator, Intune-Administrator, Windows 365-Administrator, Lizenzadministrator

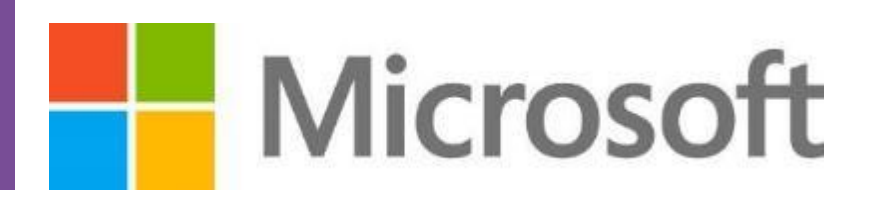

6 | WORTMANN AG | www.wortmann.de | WORTMANN AG empfiehlt Windows.

Unter den Administratorbeziehungen können wir alle bei dem Kunden angelegten Beziehungen

Hier können wir auch, den Status und die entsprechende Laufzeit der Genehmigung sehen.

|                              |                                           |            | Q <sup>2</sup> 😳 |
|------------------------------|-------------------------------------------|------------|------------------|
|                              |                                           |            |                  |
|                              |                                           |            |                  |
| der beendet sind.            |                                           |            |                  |
|                              |                                           |            | 🔎 Search admin   |
|                              | Status                                    | Startdatum | Enddatum         |
|                              | Aktiv                                     | 16.08.2023 | 15.08.2024       |
|                              | Genehmigung ausstehend                    |            |                  |
|                              |                                           |            |                  |
| a846-08dc-46c3-bc8c-77f2ca42 | f33f-ac91b3f2-478b-4ea6-8c25-32c6ac42059a |            |                  |
|                              |                                           |            |                  |
|                              |                                           |            |                  |
|                              |                                           |            |                  |
|                              |                                           |            |                  |

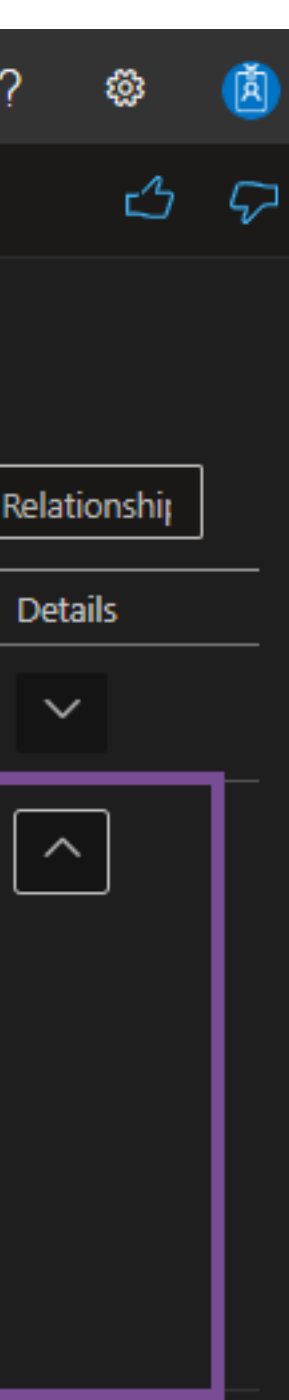

CSP Team

# Fragen? Bitte melden!

csp@wortmann.de

Bredenhop 20 32609 Hüllhorst Deutschland

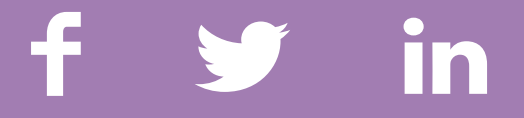

7 | WORTMANN AG | www.wortmann.de | WORTMANN AG empfiehlt Windows.

## WORTMANNAG IT. MADE IN GERMANY.